## Office 365 Email configuration

## **Outlook (for Windows):**

You will receive the below message from Outlook when your mailbox has finished moving to the cloud. Click 'OK' and restart Outlook.

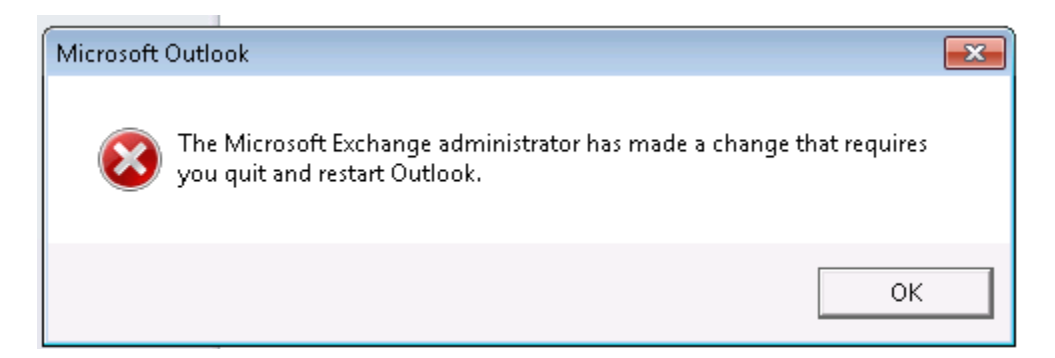

You will then be prompted for a username and password. **Enter your email address in the username field** (<u>smithr@leonschools.net</u>), **NOT** admin\smithr. Enter your usual network password and check the "Remember my credentials" box.

| Windows Security                                             |                                                                             |
|--------------------------------------------------------------|-----------------------------------------------------------------------------|
| Microsoft Outlook<br>Connecting to<br>smithr@leonschools.net |                                                                             |
| Demember my credentials                                      | Type your full email address<br>in the username field and<br>check the box. |

## Webmail for Cloud Users

Cloud users will need to click the "Cloud users click here..." link at: <u>http://mail.leon.k12.fl.us</u> to access their webmail.

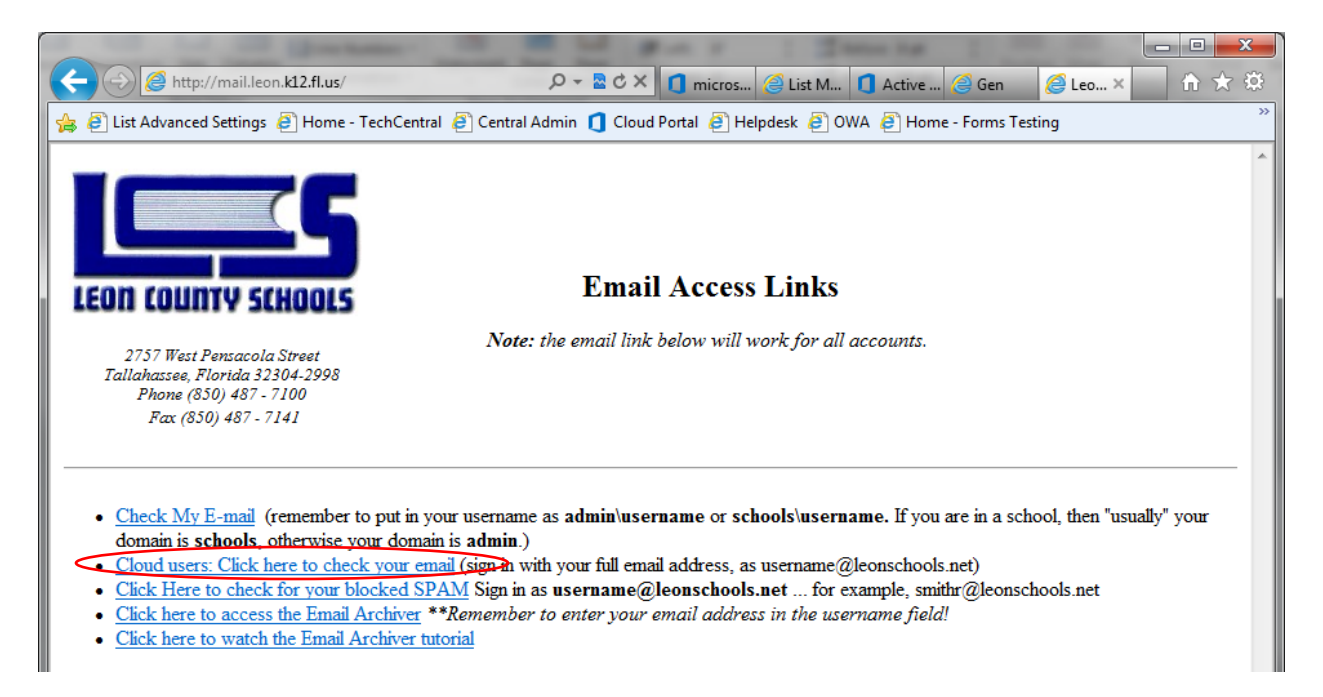

After clicking this link, the below window will appear:

| Windows Security                 |                                                                      |
|----------------------------------|----------------------------------------------------------------------|
| Connecting to fs.leon.k12.fl.us. |                                                                      |
| smithr@leonschools.net           | Remember to enter your<br>full email address as your<br>username.    |
| OK Cancel                        | Check this box if you<br>want the browser to<br>remember your login. |